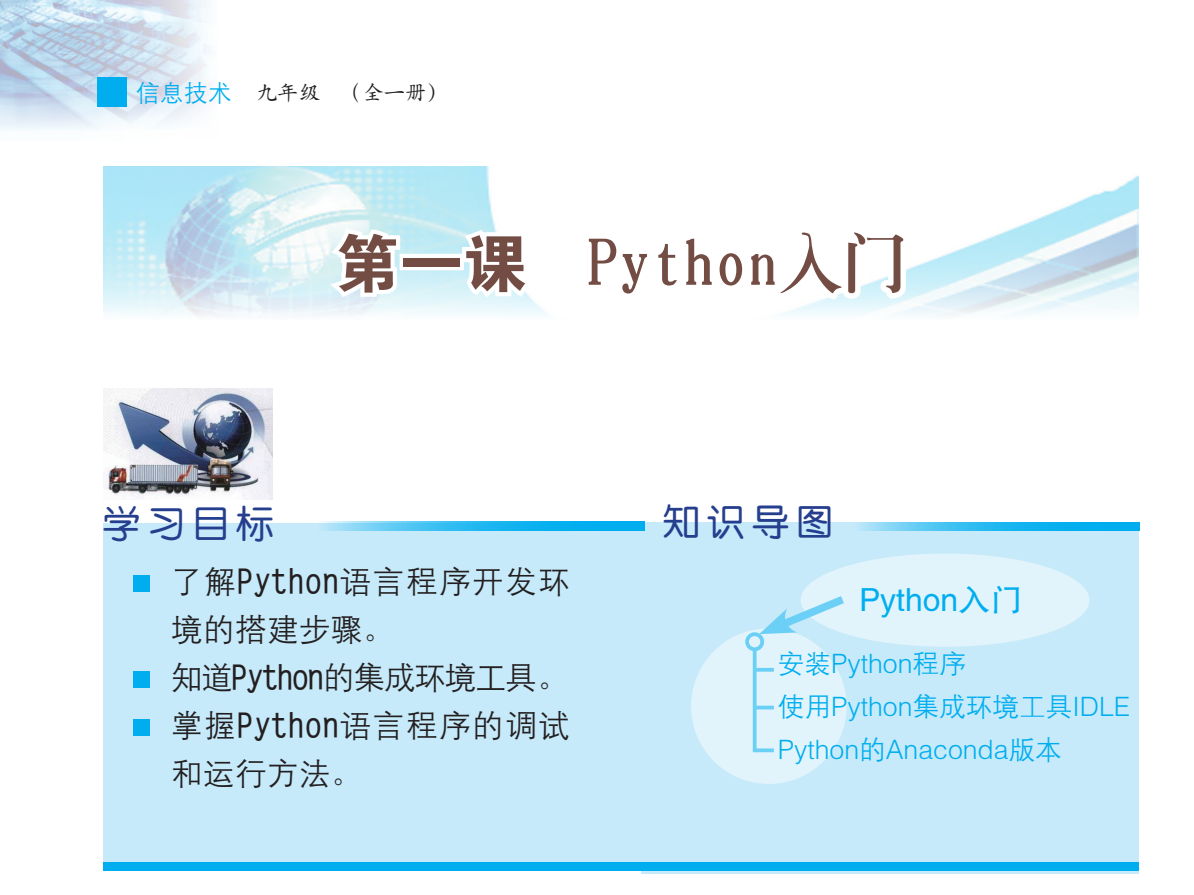

Python语法表达优美易读,代码编写效率高,且具有强大而丰富实用的标准库与第三方库,这使编程更加便捷。Python支持不同功能的应用程序开发,如简单的文字处理程序开发、Web应用程序开发和游戏设计开发等都可以实现。在构建人工智能系统方面,Python可通过使用库和相应工具进行数据分析和处理,提取数据特征,并用一定的结构形式表现出来。本课,我们将学习Python编程环境的搭建方法。

## 一、安装Python程序

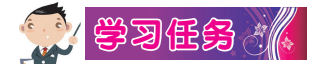

本书将采用Windows 64位操作系统进行讲解,首先从Python的官方网站或者在本书的学习平台上下载并运行Python程序的安装文件,进入安装流程,如图1-1所示。注意勾选"Add Python 3.7 to PATH"项,然后点击"Install Now",稍等片刻即可完成安装。Python程序文件会安装到安装时设置的目录下。安装完成后显示的画面如图1-2所示。

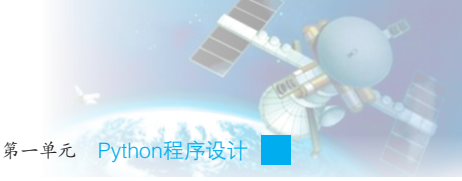

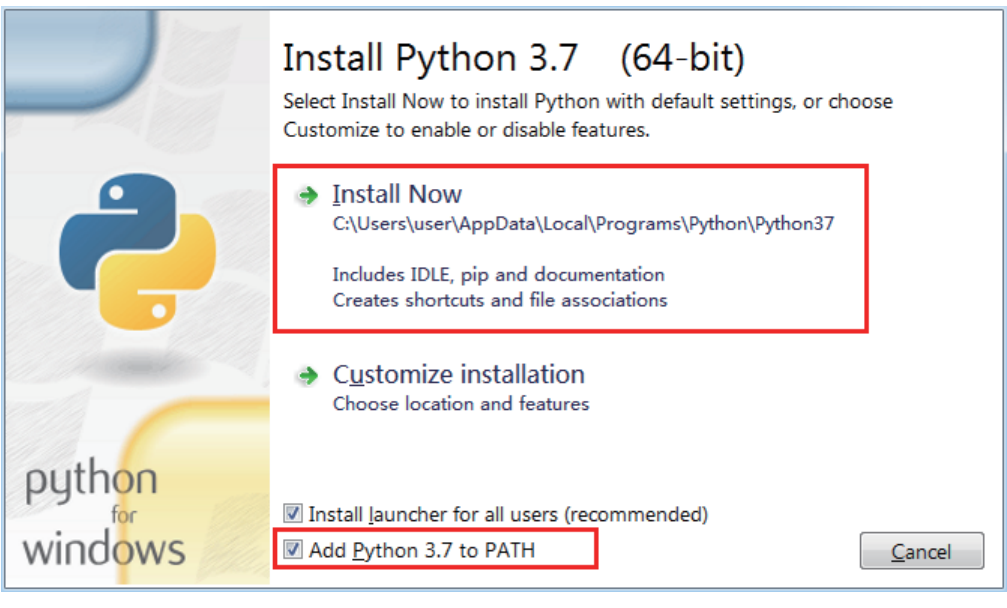

图1-1 Python程序安装设置

|         | Setup was successful                                                                                                    |  |
|---------|----------------------------------------------------------------------------------------------------|--|
| -       | Special thanks to Mark Hammond, without whose years of<br>freely shared Windows expertise, Python for Windows would<br>still be Python for DOS. |  |
|         | New to Python? Start with the <u>online tutorial</u> and <u>documentation</u> .                                                                 |  |
|         | See <u>what's new</u> in this release.                                                                                                    |  |
| outboo  |                                                                                                    |  |
| windows | Close                                                                                                    |  |

图1-2 Python程序安装完成

点击屏幕左下角,展开"开始"菜单。在"开始"菜单中找到 "Python 3.7"文件夹,点击"Python 3.7(64-bit)"项,运行Python程 序,如图1-3所示。当我们看到如图1-4所示的命令行窗口,就说明Python 程序安装成功了!否则,建议把安装文件重新运行一遍,务必记得勾选 "Add Python 3.7 to PATH"项。

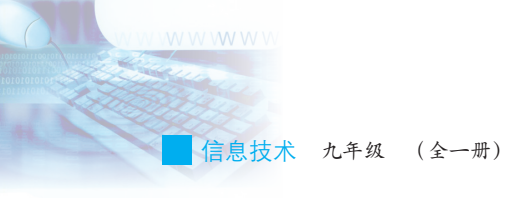

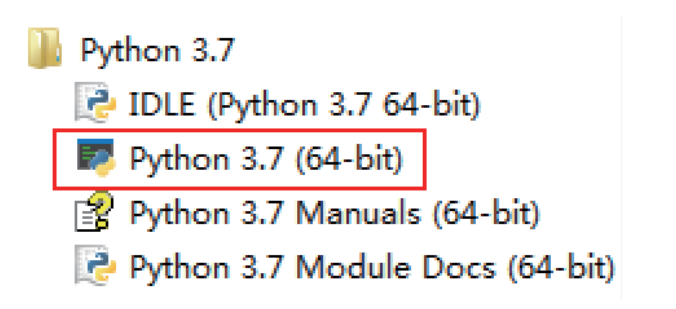

图1-3 在"开始"菜单中找到"Python 3.7"文件夹

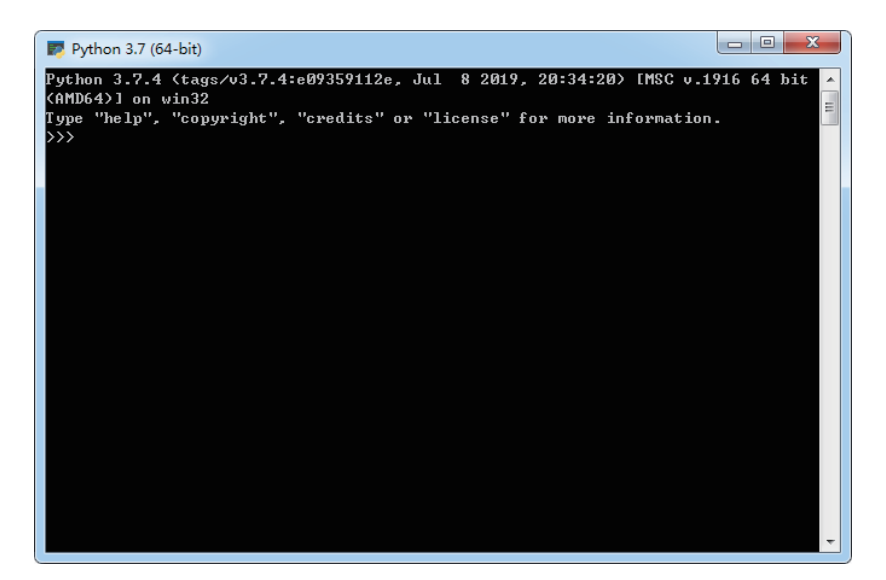

图1-4 Python命令行窗口

看到提示符">>>"就表示我们已经成功搭建Python交互式语言环境。 我们可以通过输入Python程序代码,获得程序代码的输出结果,例如输入 "300+500",敲击键盘上的回车键后会立刻得到输出结果"800",如图 1-5所示。关闭命令行窗口,即可退出Python交互式语言环境。

| >>>           | 300+500 |
|---------------|---------|
| 800           |         |
| $\rightarrow$ |         |

图1-5 "300+500"的输出结果

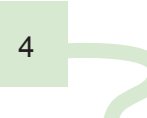

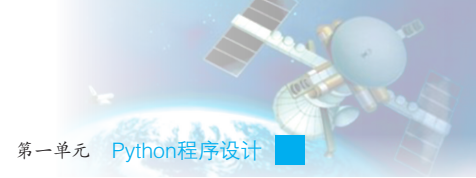

# 二、使用Python集成环境工具IDLE

体验过Python交互式语言环境的简单操作后,还需要配置程序编写的 专属工具——集成环境工具IDLE。

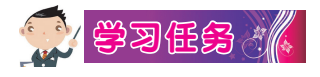

在 "开始" 菜单中找到 "Python 3.7" 文件夹, 点击 "IDLE (Python 3.7 64-bit)" 项, 打开Python集成环境工具IDLE, 如图1-6所示。

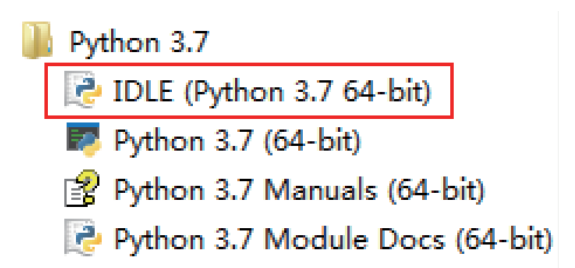

图1-6 在"开始"菜单中找到"IDLE (Python 3.7 64-bit)"项

此时,我们就可以在如图1-7所示的窗口中使用Python语言进行编程了。

在该界面中,我们只能逐行输入代码。假如要输入多行代码再运行,则需通过Python代码编辑器进行编程。

| A Python 3.7.4 Shell                                                                                 |       | ×      |
|----------------------------------------------------------------------------------------------------|-------|--------|
| <u>File Edit Shell Debug Options Window H</u> elp                                                    |       |        |
| Python 3.7.4 (tags/v3.7.4:e09359112e, Jul 8 2019, 20:34:20) [MSC v.1910                              | 64 Ъ  | it 🔺   |
| (AMD64)] on win32<br>Type "help", "copyright", "credits" or "license()" for more information.<br>>>> |       |        |
|                                                                                                    | In: 3 | Col· 4 |
|                                                                                                    | 2     |        |

#### 图1-7 Python集成成环境工具IDLE界面

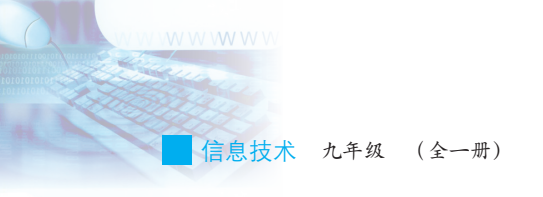

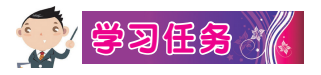

如图1-8所示,点击菜单栏"File"—"New File",打开Python代码 编辑器界面。

| Python                           |              |                  |              |         | x        |
|----------------------------------|--------------|------------------|--------------|---------|----------|
| <u>File E</u> dit She <u>l</u> l | Debug Option | s <u>W</u> indow | <u>H</u> elp |         |          |
| New File                         | Ctrl+N       |                  |              |         | <b>_</b> |
| Open                             | Ctrl+0       |                  |              |         |          |
| Open Module                      | Alt+M        |                  |              |         |          |
| Recent Files                     | •            |                  |              |         |          |
| Module Browser                   | Alt+C        |                  |              |         |          |
| Path Browser                     |              |                  |              |         |          |
| Save                             | Ctrl+S       |                  |              |         |          |
| Save As                          | Ctrl+Shift+S |                  |              |         |          |
| Save Copy As                     | Alt+Shift+S  |                  |              |         |          |
| Print Window                     | Ctrl+P       |                  |              |         |          |
| Close                            | Alt+F4       |                  |              |         | -        |
| Exit                             | Ctrl+Q       |                  |              | Ln: 3 ( | Col: 4   |

图1-8 点击菜单栏 "File" — "New File"

输入 print("Hello") 。

接着点击菜单栏的"Run"—"Run Module",如图1-9所示。

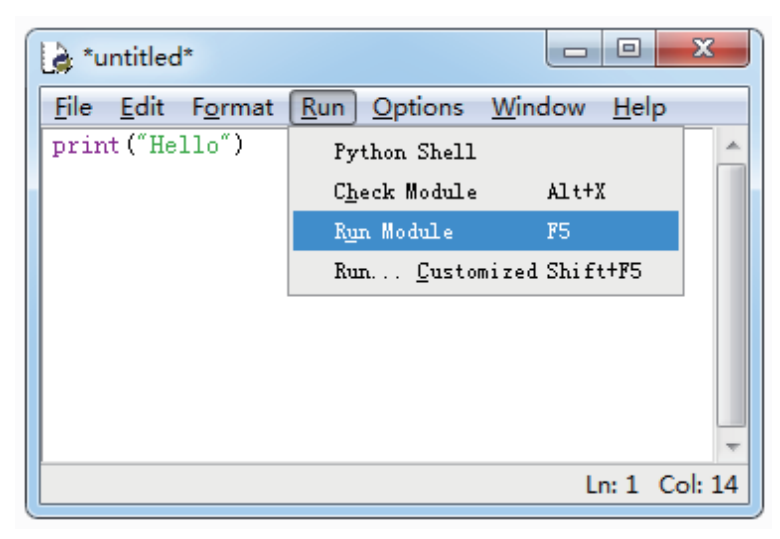

图1-9 点击菜单栏 "Run" — "Run Module"

这时根据提示选择代码文件保存路径,然后运行程序,输出结果为 "Hello"。

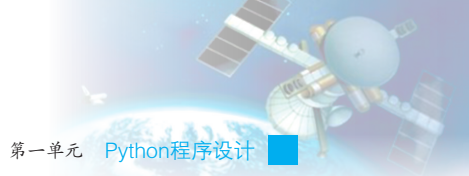

# 三、Python的Anaconda版本

Anaconda是Python的一个发行版本,是包含Conda管理工具、虚拟环境、多个科学包及其依赖项的管理系统。在完成Anaconda的安装后,在"开始"菜单中找到"Anaconda3(64-bit)"文件夹,点击"Jupyter Notebook"项,如图1-10所示。计算机将会在默认浏览器中打开Jupyter Notebook主界面,如图1-11所示。

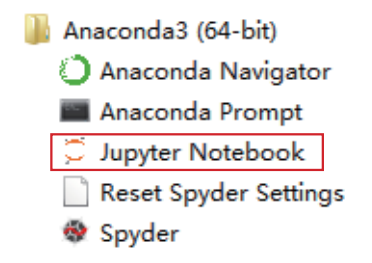

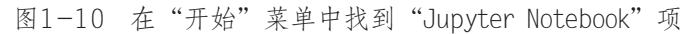

| 💭 jupyter                                | Quit               | Logout    |
|------------------------------------------|--------------------|-----------|
| Files Running Clusters                   |                    |           |
| Select items to perform actions on them. | Upload             | New - 2   |
| 🔲 0 💌 🖿 / Nan                            | te ♦ Last Modified | File size |
| Contacts                                 | 2 个月前              |           |
| C Desktop                                | 8 分钟前              |           |
| Documents                                | 10 天前              |           |
| Downloads                                | 2 个月前              |           |
| C Dropbox                                | 15 天前              |           |
| E C Favorites                            | 2 个月前              |           |
| C Intel                                  | 2 年前               |           |
| C Links                                  | 2 个月前              |           |
| C Music                                  | 2 个月前              |           |
| C Pictures                               | 2 个月前              |           |
| C Saved Games                            | 2 个月前              |           |
| C Searches                               | 2个月前               |           |
| C Videos                                 | 2 个月前              |           |

### 图1-11 Jupyter Notebook主界面

在Jupyter Notebook主界面右上方单击"New"—"Python3",进入 Python代码编辑界面,如图1-12所示。

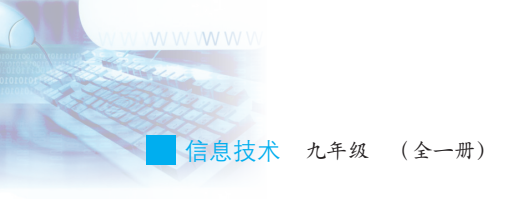

| C Jupyter Untitled Last Checkpoint 几秒前 (unsaved changes) | Logout               |
|----------------------------------------------------------|----------------------|
| File Edit View Insert Cell Kernel Widgets Help           | Trusted 🖋 Python 3 O |
|                                                          |                      |
| In []:                                                   |                      |

图1-12 Python代码编辑界面

接下来,让我们开启Python的探索之旅吧!

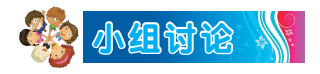

结合Python语言程序开发环境的搭建过程,填写表1-1。

### 表1-1 学习讨论表

| 序号 | 讨论内容                      | 讨论结果 |
|----|---------------------------|------|
| 1  | Python的集成环境工具有哪些          |      |
| 2  | Python语言程序的调试和运行<br>步骤有哪些 |      |

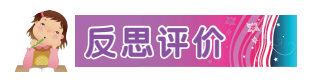

学而不思则罔,思而不学则殆。对自己在本课中的学习进行评价,对照表1-2,在相应的○里画"√",在"其他收获"栏里留言。

表1-2 学习评价表

| 序号    | 学习内容                  | 能否掌握   |  |
|-------|-----------------------|--------|--|
| 1     | 了解Python语言程序开发环境的搭建步骤 | 能〇 不能〇 |  |
| 2     | 知道Python的集成环境工具       | 能〇 不能〇 |  |
| 3     | 掌握Python语言程序的调试和运行方法  | 能〇 不能〇 |  |
| 其他收获: |                       |        |  |